# Comment ajouter un 2<sup>ème</sup> compte parent sur l'application Konecto-Sdui

Il existe 2 possibilités

# La première possibilité:

 Quand vous êtes sur la page d'accueil de l'application, vous devez « scroller » 2 fois en haut sous actualités et là vous aurez le message « Ajouter un autre parent »

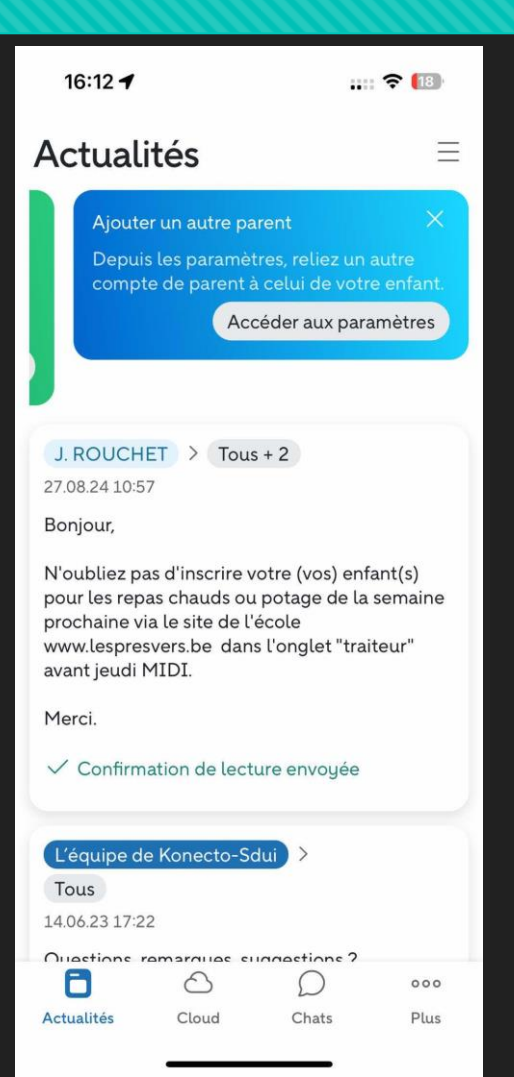

# La deuxième possibilité est :

 Vous vous connectez à l'application, vous cliquez sur les 3 lignes horizontales en haut à droite et vous choisissez « Compte et paramètres »

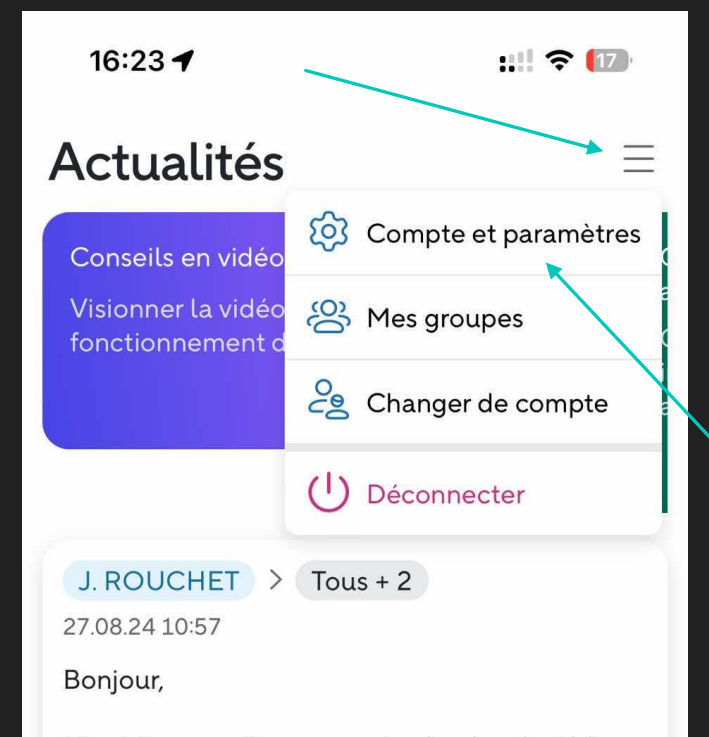

N'oubliez pas d'inscrire votre (vos) enfant(s) pour les repas chauds ou potage de la semaine prochaine via le site de l'école www.lespresvers.be dans l'onglet "traiteur" avant jeudi MIDI.

Merci.

Confirmation de la atura anyouéa

### Vous arriverez sur la page suivante

#### Vous devez cliquer sur Enfants associés

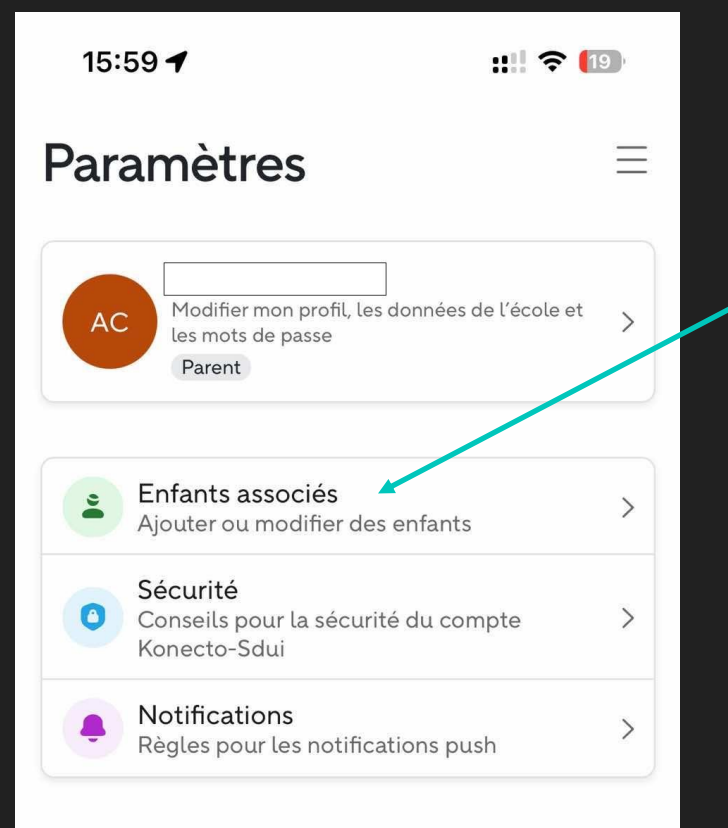

#### Cliquez sur votre enfant

| 15:59 | :!!! ? [19]                                                                         |
|-------|-------------------------------------------------------------------------------------|
| <     | Enfants associés                                                                    |
|       | Ecoles libres de Gérouville et Villers-la-Loue ><br>Élève<br>+<br>Ajouter un enfant |

### Enfin vous arrivez sur cette page.

Il suffit d'aller plus bas dans la page et vous pourrez cliquer sur « Ajouter un parent » (voir photo de droite)

| 16:00                 | :!!! 🗢 🔝                 |
|-----------------------|--------------------------|
|                       | Profil                   |
| Pas                   | Élève<br>encore inscrit  |
| Nom                   | or                       |
| Rôles des utilisateur | rs Élève )               |
| Autorisations         | Pas d'autorisation       |
| Classe                | نو                       |
| Langue                | Français                 |
|                       |                          |
| Nom d′utilisateur     | Pas de nom d'utilisateur |

| :!!! 🗢 🔝                                         |
|--------------------------------------------------|
|                                                  |
| ø                                                |
| Élève >                                          |
| Pas d'autorisation >                             |
| <b>6</b> 3                                       |
| Français                                         |
| Pas de nom d'utilisateur<br>Pas d'adresse e-mail |
| Modifier                                         |
| >                                                |
| n >                                              |
| , >                                              |
|                                                  |
|                                                  |